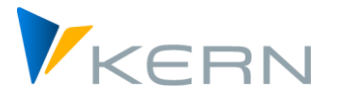

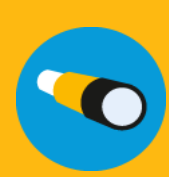

# **Allevo HeadStart**

Abrechnungsdaten aus SAP oder Fremdsystemen integrieren

Gültig für Allevo-Version 3.5

#### Inhaltsverzeichnis

## Inhalt

| 1 | Einordnung                                                              | 2 |
|---|-------------------------------------------------------------------------|---|
| 2 | Download von SAP HCM Abrechnungsdaten                                   | 2 |
|   | 2.1 Einrichtung der Selektion für den Report RPCIP_DOCUMENT_ANALYSE     | 2 |
|   | 2.2 Aufführung des Downloads über die Transaktion /KERN/HRC_PROLL_EXP   | 4 |
|   | 2.2.1 Bestimmung der Downloadfelder                                     | 5 |
|   | 2.2.2 Ausführen des Downloads                                           | 6 |
| 3 | Upload von Abrechnungsdaten                                             | 9 |
|   | 3.1 Import Abrechnungsdaten                                             | 9 |
|   | 3.2 Abrechnungsdaten-Key Mapping                                        | 9 |
|   | 3.3 Abrechnung als Ist-Daten1                                           | 0 |
|   | 3.4 Abrechnung als Vorgabe1                                             | 0 |
| 4 | Für den Administrator: interessante SAP-Tabellen im Abrechnungskontext1 | 1 |

#### Abbildungsverzeichnis

| Abbildung 1: Selektionsbild Report RPCIP_DOCUMENT_ANALYSE                                             | 3  |
|----------------------------------------------------------------------------------------------------|----|
| Abbildung 2: RPCIP_DOCUMENT_ANALYSE "Zusätzliche Selektion"                                           | 3  |
| Abbildung 3: Einschränkung auf Aufwandskonten im Reiter "Kontierung" sowie Kostenstelle ungleich leer | 3  |
| Abbildung 4: Weitere Einschränkungsmöglichkeiten über die Laufattribute                               | 3  |
| Abbildung 5: Ausgabe von RPCIP_DOCUMENT_ANALYSE                                                       | 4  |
| Abbildung 6: Variante des Reports RPCIP_DOCUMENT_ANALYSE, Definition Optionale Felder                 | 4  |
| Abbildung 7: Auswahl-Liste von Feldern, die im Download bereitgestellt werden können                  | 5  |
| Abbildung 8: Konfigurationsschritte Upload                                                            | 9  |
| Abbildung 9: Zuordnung Abrechnungsdetails zu DetailKey                                                | 10 |

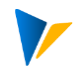

## 1 Einordnung

Die Übernahme von echten Abrechnungsdaten in das Umfeld der Personalkostenplanung besteht aus zwei Teilschritten:

- 1. Download der Daten aus dem Personalabrechnungssystgem sowie
- 2. deren Upload in Allevo HeadStart

Sofern für die Personalabrechnung SAP HCM im Einsatz ist, wird der Download der Daten durch Allevo HeadStart unterstützt. Die Daten werden direkt in der für den Upload benötigten Struktur aufbereitet.

Beim Einsatz aller anderen Systeme sind die Abrechnungsdaten in der vorgesehen Struktur bereitzustellen.

## 2 Download von SAP HCM Abrechnungsdaten

Der Download echter Abrechnungsdaten erfolgt über die Transaktion /KERN/HRC\_PROLL\_EXP. Diese Transaktion verknüpft den Download mit dem Report RPCIP\_DOCUMENT\_AN ALYSE und stellt die Daten in eine txt.-Datei bereit.

#### 2.1 Einrichtung der Selektion für den Report RPCIP\_DOCUMENT\_ANALYSE

Zunächst ist im Report RPCIP\_DOCUMENT\_ANALYSE die Selektion der Abrechnungsdaten einzurichten. Der Report kann über das Icon |Abrechnungsdaten| in der Startmaske der Transaktion /KERN/HRC\_PROLL\_EXP aufgerufen werden. Für die nachfolgenden Empfehlungen wird davon ausgegangen, dass nur solche Abrechnungsdaten auszulesen sind, die auch an das FI/CO übergeben wurden (also z. B. keine Simulationen und nur relevante Kontierungen):

- Lauftyp "PP" für Buchung der Abrechnung
- Belegdatum (oder Buchungsdatum)
- Nur Produktivläufe

Diese Einstellung stellt sicher, dass Abrechungssimulation in der Datenselektion keine Berücksichtigung finden.

| Programm <u>B</u> earbeiten <u>S</u> pringen | System <u>H</u> ilfe                         |
|----------------------------------------------|----------------------------------------------|
| 🖉 💌 🖌 📎                                      | I 🛪 🛠 👷 I 🚔 🛗 II 🎝 🛱 I 🛱 🧮 🔽 I 🕢 💭           |
| Report RPCIP_DOCUMEN                         | T_ANALYSE                                    |
| 💽 땹 🏶 Parallele Ausführung 🛛 🗮 La            | ayout                                        |
| Standard Zusätzliche Selektion               | Laufattribute Kontierung Haushaltsmgmt Kont. |
| Lauftyp                                      | PP                                           |
| Nummer des Buchungslauf                      | bis 📑                                        |
| Buchungsbeleg                                | bis 📑                                        |
| Buchungskreis                                | 1000 bis                                     |
| Buchungsdatum                                | bis                                          |
| Belegdatum                                   | 01.05.1996 bis 31.05.1999                    |
| Belegtyp                                     | bis 📑                                        |
| Belegart                                     | bis 📑                                        |
| Betrag                                       | bis 🔂                                        |
| Simulationsläufe                             |                                              |
| O Produktiv- u. Simulationsläufe             |                                              |
| Onur Simulationsläufe                        |                                              |
| <ul> <li>nur Produktivläufe</li> </ul>       |                                              |

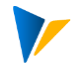

Abbildung 1: Selektionsbild Report RPCIP\_DOCUMENT\_ANALYSE

Auf dem 2. Reiter |zusätzliche Selektion| muss das Flag bei "Detail mit Personalnum.ausw." gesetzt sein.

| Report RPCIP_DOCUMENT_ANALYSE                                               |
|-----------------------------------------------------------------------------|
| 🕼 📴 🏶 Parallele Ausführung 🛛 🗮 Layout                                       |
| Standard Zusätzliche Selektion Laufattribute Kontierung Haushaltsmgmt Kont. |
| ✔Detail mit Personalnum. ausw.                                              |
| Substitutionen auswerten                                                    |
| Stornobelege ausschliessen                                                  |

Abbildung 2: RPCIP\_DOCUMENT\_ANALYSE "Zusätzliche Selektion"

In der Regel ist es für Allevo HeadStart ausreichend, nur die Aufwandskonten (z. B. in Abgrenzung zu Bilanzkonten) auszulesen. Das lässt sich über den Reiter |Kontierung| durch Eingabe des Vorgangs "HRC" einschränken. **Tipp:** Kontierung auf Kostenstelle einschränken: Kostenstelle ungleich leer selektieren

| Report RPCIP_DOCUMENT_             | ANALYSE            |        |                   |         |
|------------------------------------|--------------------|--------|-------------------|---------|
| 🚱 🌇 🍀 Parallele Ausführung 🛛 🖽 Lay | out                |        |                   |         |
| Standard Zusätzliche Selektion     | Laufattribute Kont | ierung | Haushaltsmgmt Kon | t.      |
| Vorgang                            | HRC                | bis    |                   | <b></b> |
| Hauptbuchkonto                     |                    | bis    |                   | <b></b> |
| Debitor                            |                    | bis    |                   | 2       |
| Kreditor                           |                    | bis    |                   | 2       |
| Geschäftsbereich                   |                    | bis    |                   | 2       |
| Kostenstelle 🗲                     |                    | bis    |                   | <b></b> |

Abbildung 3: Einschränkung auf Aufwandskonten im Reiter "Kontierung" sowie Kostenstelle ungleich leer

Der Reiter |Laufattribute| bietet noch weitere Einschränkungsmöglichkeiten über den Abrechnungskreis, die "Inperiode", und den Status (z. B. "50") oder Text zum Buchungslauf, die ggf. auch hilfreiche oder notwendige Einschränkungen darstellen können.

Hinweis: Die Für-Periode stellt die verursachungsrelevante Periode und die In-Periode die kostenwirksamen Periode dar. Sie werden im Format YYYYPP (Jahr/Periode) dargestellt.

| Report RPCIP_DOCU          | MENT_ANALYSE       | Ē          |                     |
|----------------------------|--------------------|------------|---------------------|
| 🚱 嶞 🍀 Parallele Ausführung | 🔣 Layout           |            |                     |
| Standard Zusätzliche Selek | tion Laufattribute | Kontierung | Haushaltsmgmt Kont. |
| Abrechnungskreis           |                    |            |                     |
| Inperiode Abrechnung       |                    |            |                     |
| Status Buchungslauf        |                    | bis        |                     |
| Text zum Buchungslauf      |                    | bis        |                     |

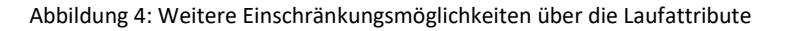

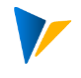

Die getroffenen Selektionseinstellungen müssen über eine Variante gespeichert werden, welche im Export-Programm referenziert wird!

Hinweis: Der Report sollte zunächst direkt ausgeführt werden. Er generiert eine ALV-Tabelle, anhand derer sich die getroffenen Einstellungen prüfen lassen. Tipp: Auch hier eine lesbare ALV-Variante sichern und gespeichert hinterlegen.

| Aus   | sgab        | e der E | Buchungsl                 | beleg | e (La | auftyp PP)        |       |         |         |           |       |           |         |
|-------|-------------|---------|---------------------------|-------|-------|-------------------|-------|---------|---------|-----------|-------|-----------|---------|
|       |             |         |                           |       |       |                   |       |         |         |           |       |           |         |
| 9     | 1<br>1<br>1 |         | · <b>F</b> .   <b>E</b> . | . 🏂 🖌 | 🕒     | () . () . () . () | ]     |         |         |           |       |           |         |
| BuKr. | Vor         | PersNr  | Hauptbuch                 | SymKo | LArt  | Betrag            | Währg | Fürper. | Zeichen | ∞ Soll    | KoArt | Kostenst. | ∞ Haben |
| 1000  | HRC         | 1026    | 420000                    | 0123  | /844  | 1.425,45          | DEM   | 200202  | Α       | 1.425,45  | С     | 1000      |         |
|       | HRC         | 1029    | 420000                    | 0123  | /844  | 1.425,45          | DEM   | 200202  | A       | 1.425,45  | С     | 1000      |         |
|       | HRC         | 1302    | 420000                    | 0123  | /844  | 1.425,45          | DEM   | 199912  | A       | 1.425,45  | С     | 1000      |         |
|       | HRC         | 1305    | 420000                    | 0123  | /844  | 1.425,45          | DEM   | 199912  | A       | 1.425,45  | С     | 1000      |         |
|       | HRC         | 1026    | 430000                    | 0120  | MA90  | 27.261,55         | DEM   | 200202  | A       | 27.261,55 | С     | 1000      |         |
|       | HRC         | 1026    | 430000                    | 0120  | /844  | 27.261,55         | DEM   | 200202  | A       | 27.261,55 | С     | 1000      |         |
|       | HRC         | 1029    | 430000                    | 0120  | /844  | 27.261,55         | DEM   | 200202  | A       | 27.261,55 | С     | 1000      |         |

Abbildung 5: Ausgabe von RPCIP\_DOCUMENT\_ANALYSE

Hinweis: Der Report prüft das SAP-Berechtigungsobjekt P-PYEVRUN, für das der Anwender die entsprechende Ausprägung in seinen Rollen benötigt (ACTVT "03", P\_EVSIMU, P\_EVTYP).

#### 2.2 Aufführung des Downloads über die Transaktion /KERN/HRC\_PROLL\_EXP

Bei der Ausführung des Downloads wird nun auf die Variante Bezug genommen, die für den Report RPCIP\_DOCUMENT\_ANALYSE zuvor angelegt wurde.

Zudem sind die Felder zu bestimmen, die im Download zur Verfügung stehen sollen. Sofern das HR-System dasselbe ist, wie das CO-Planungssystem, so kann die Schaltfläche Import-Filter verwendet werden. Hintergrund-Info: Der Filter ist im CO-Teile des HeadStart Cockpit definiert.

| HR-Abrechnungsdaten       | exportieren für l | HRC                    |                                                                                                    |
|---------------------------|-------------------|------------------------|----------------------------------------------------------------------------------------------------|
| 🚱 🖆 Abrechnungsdaten      |                   |                        |                                                                                                    |
| Datenselektion            |                   |                        |                                                                                                    |
| Variantenname             | HRC_PROLLEXP      |                        |                                                                                                    |
| Sachkonto                 |                   | bis                    | 2                                                                                                    |
| Symbolisches Konto        |                   | bis                    | <u></u>                                                                                                    |
| Lohnart                   | MA30              | bis                    | Image: A start and a start a start |
| ✓ Import Filter verwenden |                   |                        |                                                                                                    |
|                           |                   |                        |                                                                                                    |
| Datenexport               |                   |                        |                                                                                                    |
| Dateiname                 | C:\USERS\WENZM\I  | ESKTOP\DOC\BUKRS1000_E | XP_C13                                                                                                    |
| Optionale Felder          | INPERIOX          |                        |                                                                                                    |
|                           |                   |                        |                                                                                                    |

Abbildung 6: Variante des Reports RPCIP\_DOCUMENT\_ANALYSE, Definition Optionale Felder

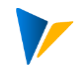

#### 2.2.1 Bestimmung der Downloadfelder

Einige Felder sind fest für den Download vorgesehen und können daher nicht ausgewählt werden:

- Personalnummer
- Jahr
- Periode
- Symbolisches Konto
- Lohnart
- Kostenstelle

Daneben können weitere Felder über die Mehrfachauswahl zu den |Optionalen Felder| bestimmt werden. Hier steht eine Auswahlliste aller möglichen Felder zur Verfügung.

| H  | IR-Abrechnungsdaten ex                                          | xportieren fü                                                                                                    | ir HRC                                                                                                    |
|----|-----------------------------------------------------------------|----------------------------------------------------------------------------------------------------|----------------------------------------------------------------------------------------------------|
| æ  | 🖆 Abrechnungsdaten                                              | 🔄 Feldname (2)                                                                                                    | 43 Einträge gefunden                                                                                                    |
| Da | 🖻 Mehrfachselektion für Optionale i                             | Einschränkur                                                                                                    | ngen                                                                                                    |
|    | Einzelwerte selektieren (4)                                     |                                                                                                    |                                                                                                    |
|    | O. Einzelwert<br>INPERIOX<br>BETRGOIX<br>ANZHLOIX<br>BETRG_SOIX | Feldname ACTSIGNOIX<br>ANZHLOIX<br>BETRG_HOIX<br>BETRG_SOIX<br>BETRGOIX<br>BLART<br>BLDAT<br>BUDAT<br>C1REFOIX<br>CLIENTDIX<br>DOCLINDIX | Kurzbeschreibung<br>Kennzeichen Aktualität des Satzes<br>Personalabrechnung: Anzahl<br>Allevo HR Export: Buchungsbetrag - Haben<br>Allevo HR Export: Buchungsbetrag - Soll<br>Personalabrechnung: Betrag<br>Belegart<br>Belegdatum im Beleg<br>Buchungsdatum im Beleg<br>Zeiger auf Kostenzuordnung<br>Mandant<br>Zeilennummer des Belegs |
|    |                                                                 | DOCLINSUB<br>DOCNUM                                                                                                    | Zeilennummer des Belegs<br>Belegnummer                                                                                                    |

Abbildung 7: Auswahl-Liste von Feldern, die im Download bereitgestellt werden können.

In Download-Datei existieren viele weitere Felder: Einige der nützlichsten weiteren Felder sind:

- HKONTDIT für das Sachkonto
- LGARTOIX für die Lohnart
- ANZHLOIX für Anzahl (z. B. % Zuschlag)
- BETRGOIX für Beträge

Vor allem die Betragsfelder sollten im Hinblick auf die korrekten Inhalt geprüft werden.

Es wird empfohlen, die einmal getroffenen Einstellungen – vor allem wegen der optionalen Felder – ebenfalls als Variante zu speichern.

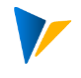

#### 2.2.2 Ausführen des Downloads

Der Download wird als txt.-Datei ausgeführt und im vorgesehenen Ordner abgelegt. Diese Datei kann unmittelbar für den Upload auf Seite des Allevo HeadStart genutzt werden.

Achtung: Im Falle von z.B. Leerzeichen im Feld BUKRS (Buchungskreis) muss der Buchungskreis in der Datei korrigiert werden, da diese Einstellung verloren geht. BUKRS "55 " wird zu "55".

Die heruntgeladene Abrechnungsdaten im Text-Format sehen so aus:

| Datei E | learbeiten | Format Ar | nsicht Hilfe |             |              |            |       |       |        |              |            |          |          |          |          |
|---------|------------|-----------|--------------|-------------|--------------|------------|-------|-------|--------|--------------|------------|----------|----------|----------|----------|
| ANDT    | BUKRS      | GJAHR     | MONAT        | ZEILE BUDAT | BLDAT PERNRO | IX DOCTYP  | BLART | RUNID | REVDOC | EVTYP DOCNUM | KTOSLDIT   | HKONTDIT | GSBERDIT | KOSTLDIT | AUFNRDIT |
| 00      | 1000       | 1998      | 01           | 0000000001  | 00.00.0000   | 00.00.0000 | 1052  |       |        | 0000000000   | 0000000000 | 0000     | 00000    | 430000   | 2100     |
| 00      | 1000       | 1998      | 02           | 0000000001  | 00.00.0000   | 00.00.0000 | 1052  |       |        | 0000000000   | 0000000000 | 0000     | 00000    | 430000   | 2100     |
| 00      | 1000       | 1998      | 03           | 0000000001  | 00.00.0000   | 00.00.0000 | 1052  |       |        | 0000000000   | 0000000000 | 0000     | 00000    | 430000   | 2100     |
| 00      | 1000       | 1998      | 04           | 0000000001  | 00.00.0000   | 00.00.0000 | 1052  |       |        | 0000000000   | 0000000000 | 0000     | 00000    | 430000   | 2100     |
| 00      | 1000       | 1998      | 06           | 0000000001  | 00.00.0000   | 00.00.0000 | 1052  |       |        | 0000000000   | 0000000000 | 0000     | 00000    | 430000   | 2100     |
| 00      | 1000       | 1999      | 12           | 0000000001  | 00.00.0000   | 00.00.0000 | 1303  |       |        | 0000000000   | 0000000000 | 0000     | 00000    | 430000   | 3200     |
| 00      | 1000       | 1999      | 12           | 0000000002  | 00.00.0000   | 00.00.0000 | 1301  |       |        | 0000000000   | 0000000000 | 0000     | 00000    | 430000   | 2200     |
| 00      | 1000       | 1999      | 12           | 000000003   | 00.00.0000   | 00.00.0000 | 1300  |       |        | 0000000000   | 0000000000 | 0000     | 00000    | 430000   | 2100     |
| 00      | 1000       | 1999      | 12           | 0000000004  | 00.00.0000   | 00.00.0000 | 1305  |       |        | 0000000000   | 0000000000 | 0000     | 00000    | 430000   | 1000     |
| 00      | 1000       | 1999      | 12           | 0000000005  | 00.00.0000   | 00.00.0000 | 1302  |       |        | 0000000000   | 0000000000 | 0000     | 00000    | 430000   | 1000     |
| 00      | 1000       | 1999      | 12           | 000000006   | 00.00.0000   | 00.00.0000 | 1303  |       |        | 0000000000   | 0000000000 | 0000     | 00000    | 430000   | 3200     |
| 00      | 1000       | 1999      | 12           | 0000000007  | 00.00.0000   | 00.00.0000 | 1301  |       |        | 0000000000   | 0000000000 | 0000     | 00000    | 430000   | 2200     |
| 00      | 1000       | 1999      | 12           | 800000008   | 00.00.0000   | 00.00.0000 | 1300  |       |        | 0000000000   | 0000000000 | 0000     | 00000    | 430000   | 2100     |
| 00      | 1000       | 1999      | 12           | 000000009   | 00.00.0000   | 00.00.0000 | 1305  |       |        | 0000000000   | 0000000000 | 0000     | 00000    | 430000   | 1000     |
| 00      | 1000       | 1999      | 12           | 0000000010  | 00.00.0000   | 00.00.0000 | 1302  |       |        | 0000000000   | 0000000000 | 0000     | 00000    | 430000   | 1000     |

Sofern diese Daten noch angepasst werden müssen, können diese in Excel wie folgt geöffnet werden:

- 1. Leeres Excel öffnen
- 2. Dort Datei öffnen und Alle Dateitypen wählen

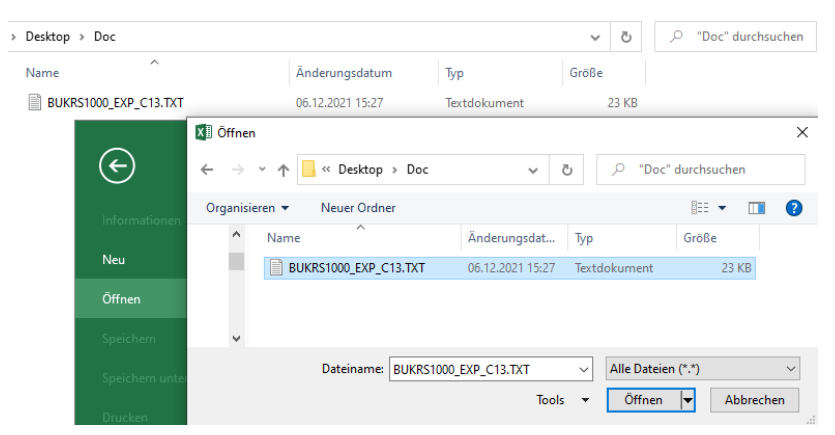

3. Anschließend dem Textkonvertierungs-Assistenten folgen

Download von SAP HCM Abrechnungsdaten

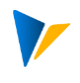

| Textkonvertierungs-Assistent - Schritt 1 von 3                                                                                                    |                                                  | ? | ×        |
|----------------------------------------------------------------------------------------------------|--------------------------------------------------|---|----------|
| Der Textkonvertierungs-Assistent hat erkannt, dass Ihre Date                                                                                                    | en mit Trennzeichen versehen sind.               |   |          |
| Wenn alle Angaben korrekt sind, klicken Sie auf 'Weiter', og                                                                                                    | der wählen Sie den korrekten Datentyp.           |   |          |
| Ursprünglicher Dateityn<br>Wählen Sie den Dateityn, der Ihre Daten am besten beschr                                                                                                    | reiht:                                           |   |          |
| Getrennt     - Zeichen wie z.B. Kommas oder Tabster                                                                                                    | opps trennen Felder (Excel 4.0-Standard).        |   |          |
| <u> </u>                                                                                                    | mit Leerzeichen zwischen jedem Feld.             |   |          |
| Import beginnen in Zeile: 1 🖨 Dateiursprung:                                                                                                    | MS-DOS (PC-8)                                    |   | ~        |
|                                                                                                    |                                                  |   |          |
| 🗌 Die Daten haben Überschriften.                                                                                                    |                                                  |   |          |
|                                                                                                    |                                                  |   |          |
| Vorschau der Datei C:\Users\wenzm\Desktop\Doc\BUKRS1                                                                                                    | 000_EXP_C13.TXT.                                 |   |          |
| 1 MANDTBUKRSGJAHRMONATZEILEBUDATBLDATPERNRO                                                                                                    | DIXDOCTYPBLARTRUNIDREVDOCEVTY                    |   | ^        |
|                                                                                                    | 00105200000000000000000000000                    |   |          |
| 3800100019980200000000100.00.000000.00.00                                                                                                    | 0010520000000000000000000000                     |   |          |
| 3 8001001998020000000100.00.0000000.00.00<br>4 3001000199802000000000100.00.00.00000.00.00<br>5 800100019980400000000100.00.000000.00.00                                                           | 0010520000000000000000000000<br>0010520000000000 |   |          |
| <pre>3 800100019980200000000100.00.000000.00.00<br/>4 800100019980200000000100.00.000000.00.00<br/>5 800100019980400000000100.00.000000.00.00<br/>5 800100019980400000000100.00.000000.00.00</pre> | 000105200000000000000000000000000000000          |   | <b>`</b> |
| 3 800100019980200000000100.00.0000000.00.00<br>4 800100019980200000000100.00.0000000.00.00<br>5 800100019980400000000100.00.0000000.00.00<br><                                                     | 001052000000000000000000000000000000000          |   | >        |

#### Meist hilft Tabstopp als Trennzeichen weiter

| Textkonv                          | rertierun                                         | gs-Assis                              | itent - So                    | :hritt 2 von 3                                               |                                                           |                                                           |                                          |           | ?              | ×                                      |
|-----------------------------------|---------------------------------------------------|---------------------------------------|-------------------------------|--------------------------------------------------------------|-----------------------------------------------------------|-----------------------------------------------------------|------------------------------------------|-----------|----------------|----------------------------------------|
| Dieses Di<br>ehen, w              | alogfeld<br>ie Ihr Te                             | ermögli<br>at ersche                  | cht es lh<br>inen wir         | nen, Trennzeic<br>d.                                         | hen festzulege                                            | n. Sie können i                                           | n der Vorsch                             | au der ma | rkierten       | Daten                                  |
| Trennze I Iab: Sem Leer And       | ichen<br>stopp<br>ikolon<br>ma<br>zeichen<br>ere: | Ţ                                     | ] A <u>u</u> feir             | nanderfolgendi<br>fizierer: -                                | e Trennzeichen                                            | als ein Zeichen                                           | behandeln<br>V                           |           |                |                                        |
| MANDT<br>800<br>800<br>800<br>800 | BUKRS<br>1000<br>1000<br>1000<br>1000             | GJAHR<br>1998<br>1998<br>1998<br>1998 | MONAT<br>01<br>02<br>03<br>04 | ZEILE<br>00000000001<br>00000000001<br>00000000001<br>000000 | BUDAT<br>00.00.0000<br>00.00.0000<br>00.00.0000<br>00.00. | BLDAT<br>00.00.0000<br>00.00.0000<br>00.00.0000<br>00.00. | PERNROIX<br>1052<br>1052<br>1052<br>1052 | DOCTYP    | BLART          | RUN ^<br>000<br>000<br>000<br>000<br>> |
|                                   |                                                   |                                       |                               |                                                              | Abbrech                                                   | en < <u>Z</u> urü                                         | ick W                                    | eiter >   | F <u>e</u> rti | g stellen                              |

## Nach Klick auf "Fertigstellen" sind die Daten im richtigen Format

|    | A     | В      | С     | D     | E     | F            | G          | Н        | 1      | J     | К     | L      | М     | N      | 0        | Р        |
|----|-------|--------|-------|-------|-------|--------------|------------|----------|--------|-------|-------|--------|-------|--------|----------|----------|
| 1  | MANDT | BUKRS  | GJAHR | MONAT | ZEILE | BUDAT        | BLDAT      | PERNROIX | DOCTYP | BLART | RUNID | REVDOC | EVTYP | DOCNUM | KTOSLDIT | HKONTDIT |
| 2  | 800   | 1000   | 1998  | 1     | . 1   | L 00.00.0000 | 00.00.0000 | 1052     |        |       | C     | C      | )     | 0      |          | 430000   |
| 3  | 800   | 1000   | 1998  | 2     | 1     | L 00.00.0000 | 00.00.0000 | 1052     |        |       | C     | C      | )     | 0      |          | 430000   |
| 4  | 800   | 1000   | 1998  | 3     | 1     | L 00.00.0000 | 00.00.0000 | 1052     |        |       | C     | C      | 1     | 0      |          | 430000   |
| 5  | 800   | 1000   | 1998  | 4     | 1     | L 00.00.0000 | 00.00.0000 | 1052     |        |       | 0     | C      | )     | 0      |          | 430000   |
| 6  | 800   | 1000   | 1998  | 6     | 1     | L 00.00.0000 | 00.00.0000 | 1052     |        |       | C     | C      | )     | 0      |          | 430000   |
| 7  | 800   | 1000   | 1999  | 12    | 1     | L 00.00.0000 | 00.00.0000 | 1303     |        |       | 0     | C      | )     | 0      |          | 430000   |
| 8  | 800   | 1000   | 1999  | 12    | 2     | 2 00.00.0000 | 00.00.0000 | 1301     |        |       | 0     | C      | 1     | 0      |          | 430000   |
| 9  | 800   | 1000   | 1999  | 12    | 3     | 3 00.00.0000 | 00.00.0000 | 1300     |        |       | C     | C      | )     | 0      |          | 430000   |
| 10 | 800   | 1000   | 1999  | 12    | 4     | 1 00.00.0000 | 00.00.0000 | 1305     |        |       | 0     | C      | )     | 0      |          | 430000   |
| 11 | 800   | 1000   | 1999  | 12    | 5     | 5 00.00.0000 | 00.00.0000 | 1302     |        |       | 0     | C      | )     | 0      |          | 430000   |
| 12 | 800   | 1000   | 1999  | 12    | ε 6   | 5 00.00.0000 | 00.00.0000 | 1303     |        |       | C     | C      | )     | 0      |          | 430000   |
| 13 | 800   | > 1000 | 1999  | 12    | 7     | 7 00.00.0000 | 00.00.0000 | 1301     |        |       | 0     | C      | )     | 0      |          | 430000   |
| 14 | 800   | 1000   | 1999  | 12    | 8     | 3 00.00.0000 | 00.00.0000 | 1300     |        |       | 0     | C      | )     | 0      |          | 430000   |
| 15 | 800   | 1000   | 1999  | 12    | 9     | 00.00.0000   | 00.00.0000 | 1305     |        |       | 0     | C      | )     | 0      |          | 430000   |

#### Anschließen speichern oder in Excel bearbeiten.

Optional: erneut als CSV-Datei speichern, damit diese Datei für den Upload verwendet werden kann, siehe Kapitel 0 (

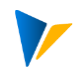

Upload von Abrechnungsdaten).

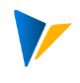

## 3 Upload von Abrechnungsdaten

Es gibt verschiedene Optionen

| Import Abrechnungsdaten      |
|------------------------------|
| Abrechnungsdaten-Key Mapping |
| Abrech. als Ist-Daten        |
| Abrech. als Vorgabe          |

Abbildung 8: Konfigurationsschritte Upload

Der Prozess erfordert zunächst eine Grundkonfiguration im Menüpunkt: Import Abrechnungsdaten. Anschließend ist das Abrechnungsdaten-Key Mapping einzurichten.

Der tatsächliche Import kann alternativ über diese Punkte erfolgen:

- Abrech. Als Ist-Daten: zum Zwecke des Imports in die Vergangenheit (Auffüllen der jeweiligen DetailKey Ist-Werte mit Abrechnungsinfos)
- Abrech. als Vorgabe: zum Zwecke des Imports in die Planungszukunft (Auffülen der jeweiligen DetailKey Plan-Werte mit Abrechnungsinfos)

### 3.1 Import Abrechnungsdaten

Grundkonfiguration:

#### 3.2 Abrechnungsdaten-Key Mapping

Zweck ist die Zuordnung, welche Lohnart aus der Abrechnung auf welchen Detailkey gemappt wird.

Felder:

- MAG
- Hauptbuchkonto
- SymKo
- Lart
- Detail Key

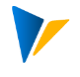

| 9 |        |        |         | •    | « 🔒        | Zuruck (F3)      |            | 1000       |
|---|--------|--------|---------|------|------------|------------------|------------|------------|
| A | leva   | Tab    | ellen   | pfle | ege:       |                  |            |            |
|   | Upload | D      | ownload | 0    | Bearbeiten | Löschen          | C Kopieren | Hinzufügen |
|   | 30     |        |         | -    |            | <b>T (1) (1)</b> | . 8        |            |
| 昆 | MAG    | Haupth | SymKo   | LArt | Detail Key |                  |            |            |
|   | 0      | 400000 | 0120    | 1003 | ZULAGENA   |                  |            |            |
|   | 0      | 400000 | 0120    | 1008 | ZULAGENA   |                  |            |            |
|   | 0      | 400000 | 0120    | 1010 | ZULAGENA   |                  |            |            |
|   | 0      | 400000 | 0120    | 1011 | ZULAGENA   |                  |            |            |
|   | 0      | 400000 | 0120    | 1021 | ZULAGENA   | N                |            |            |
|   | 0      | 400000 | 0120    | 1028 | ZULAGENA   | 43               |            |            |
| 1 | 0      | 400000 | 0120    | 1029 | ZULAGENA   |                  |            |            |
|   | 0      | 400000 | 0120    | 1036 | ZULAGENA   |                  |            |            |
|   | 0      | 400000 | 0120    | 1096 | ZULAGENA   |                  |            |            |
|   | 0      | 400000 | 0120    | 1097 | ZULAGENA   |                  |            |            |
|   | 0      | 400000 | 0120    | 1101 | ZULAGENA   |                  |            |            |
|   | 0      | 400000 | 0120    | 1103 | ZULAGENA   |                  |            |            |

Abbildung 9: Zuordnung Abrechnungsdetails zu DetailKey

## 3.3 Abrechnung als Ist-Daten

Wird derzeit nicht eingesetzt, voraussichtlich kein Bedarf

## 3.4 Abrechnung als Vorgabe

| ☐ Programm Bearbeiten Springen | System <u>H</u> ilfe                |  |  |  |  |
|--------------------------------|-------------------------------------|--|--|--|--|
| 🖉 💌 🖛                          | I 🐟 😪 I 🖴 🕅 🕼 I 🏝 🖆 🞝 🎝 I 🧮 🔽 I 🎯 🖳 |  |  |  |  |
| Abrechnungsdaten als Vo        | orgabe                              |  |  |  |  |
|                                |                                     |  |  |  |  |
| Laufmodus                      |                                     |  |  |  |  |
| ⊖jahr kopieren                 |                                     |  |  |  |  |
| Per. in alle Periode kopieren  |                                     |  |  |  |  |
| ⊖Periode einzeln kopieren      |                                     |  |  |  |  |
| Quelldatenselektion            |                                     |  |  |  |  |
| Geschäftsjahr                  | 2021                                |  |  |  |  |
| Buchungsperiode                | 12                                  |  |  |  |  |
| Zieldaten                      |                                     |  |  |  |  |
| Kostenrechnungskreis           | 1000 CO Europe                      |  |  |  |  |
| Objektart                      | KS Kostenstelle                     |  |  |  |  |
| Planungslayout                 | HRC1                                |  |  |  |  |
| Geschäftsjahr                  | 2022                                |  |  |  |  |
| Version                        | 0                                   |  |  |  |  |
| gewichten nach Anteil je Kst.  |                                     |  |  |  |  |
| Filter                         |                                     |  |  |  |  |
| Detail Key                     | ZULAGENA bis                        |  |  |  |  |

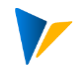

## 4 Für den Administrator: interessante SAP-Tabellen im Abrechnungskontext

- PPDSH, zeigt die Abrechungsläufe
- PPDHD, Überleitung nach FI/CO, Kopfdaten
- PPOIX, Abrechnungsergebniszeile, Buchungszeile
- T030, Zuordnung symb. Konten zu Kostenarten (Vorgang HRC, symb. Konto steht in Bewert-ModifKonst BWMOD)
- T52EL, Zordnung Lohnart zu symb. Konto